## Searching for an Inspectable Occupancy on the APX SmartCapture App

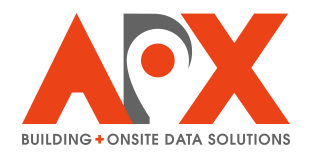

Use the search bar to enter an address. A purple pin will drop on the map. Tap the 1 purple pin. Note: You can also tap and hold on the map to drop the purple pin, or use the **New** button. 10:38 AM Wed Jun 4 ... 99% 🔳 Q ≣ Q O Pinellas Park Public Works Service facility ۲ Ave N Boys & Girls Clubs of the Suncoast LI Community School Pinellas Park Blue Ridge Apts O 7746 Davis Commons 🔘 7721 Playground Google ©2025 Google Preplans Incident Reporting Check Inspections Investigations Events 

|          | Pinellas Park Pu<br>Works Service fac                        | blic 💼                                                       |                                                                                                    | · · · · · · · · · · · · · · · · · · ·                                                                                                    |
|----------|--------------------------------------------------------------|--------------------------------------------------------------|----------------------------------------------------------------------------------------------------|----------------------------------------------------------------------------------------------------|
|          |                                                              |                                                              |                                                                                                    |                                                                                                    |
| th Ave N | 78th Ave N                                                   | 78th Ave N                                                   | 78th Ave N                                                                                                    | 7                                                                                                    |
| ¢-       | 7790 61st St. Pinell<br>or the solution<br>7748 ELIC<br>Scho | ommunity<br>ol Pinellas Park                                 | Davis Commons 🧿                                                                                                    |                                                                                                    |
|          |                                                              |                                                              | 7721                                                                                                    | Playground<br>©2025 Google                                                                                                    |
|          | h Ave N                                                      | h Ave N<br>7790 61st St. Pinell<br>or the sale<br>748<br>748 | h Ave N 78th Ave N<br>7790 61st St, Pinellas Park, FL<br>or the social for the social f | h Ave N 28th Ave N 28th Ave N 28th Ave N<br>7790 61st St, Pinellas Park, FL<br>or tre st, coasr 1<br>748 BL Community<br>School Pinellas Park |

## 2 Tap the address label to go into the Occupancy Search mode.

**3** The Near Me list is based on your map's zoom level. Zoom the map in or out to update the Near Me list. If you see the occupancy in the Near Me list, tap **Create**. The occupancy will be selected and you'll be navigated to the Inspection Request Creation window.

| 10:37 AM W                                      | /ed Jun 4                               |                   |              |                                        |                    | <b>?</b> 99% 🔲                                                                                    |
|-------------------------------------------------|-----------------------------------------|-------------------|--------------|----------------------------------------|--------------------|---------------------------------------------------------------------------------------------------|
| < Back                                          |                                         |                   |              |                                        |                    | í                                                                                                 |
|                                                 |                                         | Harrington Air O  | 62nd St N    | Pinellas Park F<br>Works Service       | Public<br>facility |                                                                                                   |
| h Ave N                                         | 78th Ave N                              | 78th Ave N 78     | 8th Ave N    | 78th Ave N 78th Ave N                  | 78th Ave N         |                                                                                                   |
| tone<br>Google                                  |                                         | Blue Ridge Apts   | िश्चत्य St N | Boys & Girls Clubs<br>of the Suncoat I | nmons Playground   | Pr<br>B<br>B<br>B<br>B<br>B<br>B<br>B<br>B<br>B<br>B<br>B<br>B<br>B<br>B<br>B<br>B<br>B<br>B<br>B |
|                                                 |                                         |                   |              | Near Me                                |                    | New                                                                                               |
| <ul> <li>Boys and</li> <li>7790 61st</li> </ul> | d Girls Club<br>t St, Pinellas Park, FL |                   |              |                                        |                    | Create                                                                                            |
| <ul> <li>Besel Pl<br/>7855 62n</li> </ul>       | umbing Inc<br>nd Way, Pinellas Park, F  | ۶L                |              |                                        |                    | Create                                                                                            |
| City Of F                                       | Pinellas Park (comp                     | bliance Shed # 2) |              |                                        |                    | Create                                                                                            |
|                                                 |                                         | Near              | То Ме        |                                        | Q Search           |                                                                                                   |

Alternatively, tap **Search** in the bottom right, and then search for the occupancy using the search bar. Search results will be returned in the list. Tap **Create** to select an occupancy. You will be navigated to the Inspection Request Creation window.

| 10:37 AM Wed Jun 4                                                                     |            | ••• |          | <b>?</b> 99% 🔳 |  |  |  |
|----------------------------------------------------------------------------------------|------------|-----|----------|----------------|--|--|--|
|                                                                                        |            |     |          |                |  |  |  |
| Q Boys                                                                                 |            |     |          | 8              |  |  |  |
|                                                                                        |            |     |          |                |  |  |  |
| Search Results                                                                         |            |     |          |                |  |  |  |
| <ul> <li>Boys and Girls Club</li> <li>7790 61st St, Pinellas Park, FL</li> </ul>       |            |     |          | Create         |  |  |  |
| <ul> <li>Cracker Boys Outdoors</li> <li>4508 62nd Ave #A, Pinellas Park, FL</li> </ul> |            |     |          | Create         |  |  |  |
| <ul> <li>Pep Boys</li> <li>6492 Park Blvd N, Pinellas Park, FL</li> </ul>              |            |     |          | Create         |  |  |  |
|                                                                                        |            |     |          |                |  |  |  |
|                                                                                        |            |     |          |                |  |  |  |
|                                                                                        |            |     |          |                |  |  |  |
|                                                                                        |            |     |          |                |  |  |  |
|                                                                                        |            |     |          |                |  |  |  |
|                                                                                        |            |     |          |                |  |  |  |
|                                                                                        |            |     |          |                |  |  |  |
|                                                                                        |            |     |          |                |  |  |  |
|                                                                                        |            |     |          |                |  |  |  |
|                                                                                        |            |     |          |                |  |  |  |
|                                                                                        | Near To Me |     | Q Search |                |  |  |  |
|                                                                                        |            |     |          |                |  |  |  |